# Manual de Instalação

# Certificado A1 através do Assistente de Instalação

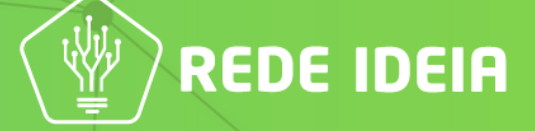

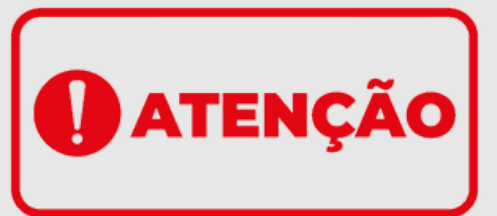

A primeira instalação do Certificado Digital A1 precisa ser **obrigatoriamente** feita em um computador com sistema operacional **Windows atualizado**. *Não há compatibilidade da ferramenta de instalação com sistemas Linux e MacOS*.

A instalação nestes sistemas operacionais, **Linux e MacOS**, são feitas através do arquivo ".PFX" que é gerado durante a instalação do certificado feita no **Windows**.

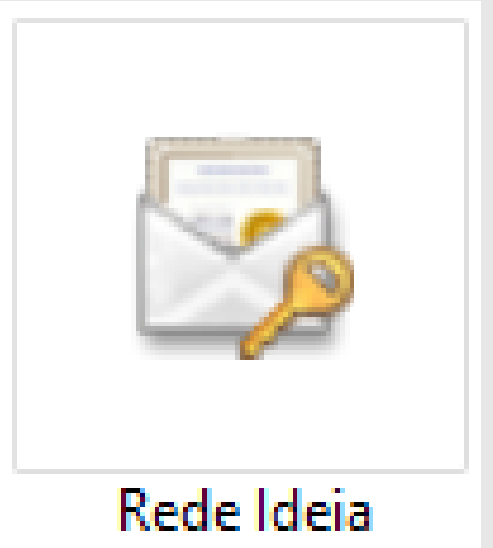

Imagem : Ícone da cópia de segurança do certificado A1.

Para que não haja problema para baixar a nossa ferramenta de instalação, remova qualquer outro Assistente de Instalação do certificado A1 que possua no seu computador.

# 1. Vá na aba Suporte, dentro do nosso site, Clique aqui;

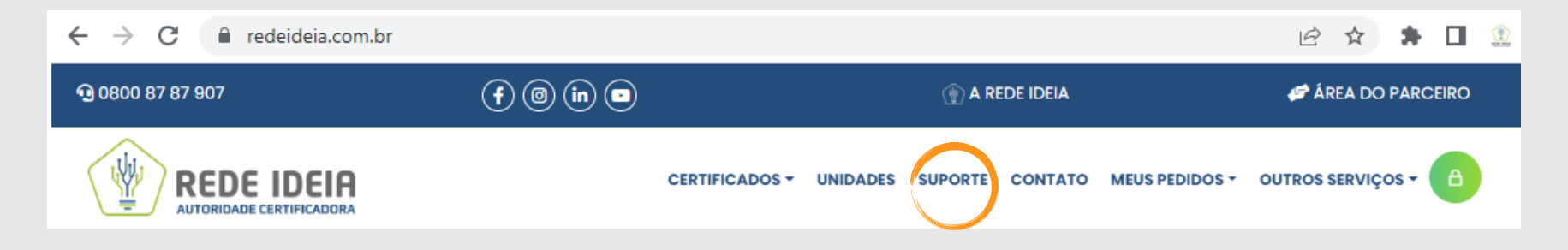

2. Logo após acessar, desça um pouco no site e localize a opção **Escolha sua mídia** e clique em **Instalador de Certificado.** 

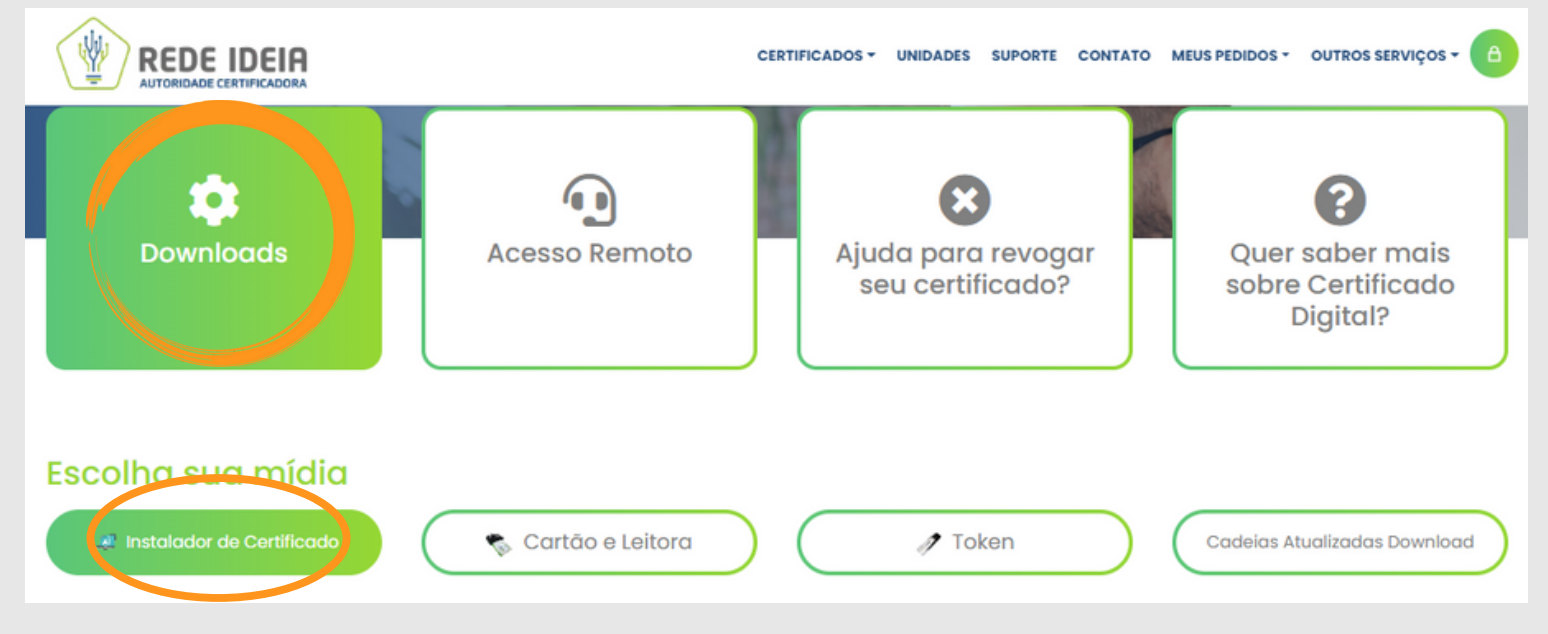

## 3. Clique em **Download** como indicado na imagem;

|                           | CERTIFICADOS - UNIDADES SUPORTE CONTATO MEUS PEDIDOS - OUTROS SERVIÇOS -         |  |  |  |  |  |  |  |  |  |  |  |  |  |  |
|---------------------------|----------------------------------------------------------------------------------|--|--|--|--|--|--|--|--|--|--|--|--|--|--|
| Escolha seu Sistema       | operacional                                                                      |  |  |  |  |  |  |  |  |  |  |  |  |  |  |
| H Windows                 | A geração do Certificado A1 deve ser instalado em um sistema operacional Windows |  |  |  |  |  |  |  |  |  |  |  |  |  |  |
|                           |                                                                                  |  |  |  |  |  |  |  |  |  |  |  |  |  |  |
| Download                  |                                                                                  |  |  |  |  |  |  |  |  |  |  |  |  |  |  |
| Instaladores              |                                                                                  |  |  |  |  |  |  |  |  |  |  |  |  |  |  |
|                           |                                                                                  |  |  |  |  |  |  |  |  |  |  |  |  |  |  |
| Instalador de Certificado | # 8.1/10/11 Download                                                             |  |  |  |  |  |  |  |  |  |  |  |  |  |  |
|                           |                                                                                  |  |  |  |  |  |  |  |  |  |  |  |  |  |  |

4. Preencha o campo que irá abrir com o **Número de Protocolo**, e após clique em **Download**;

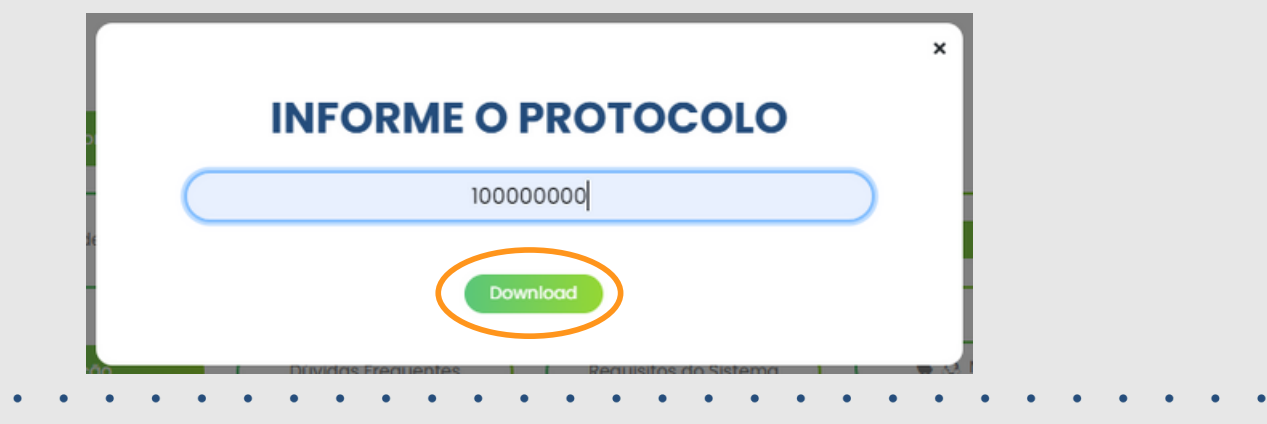

5. Após finalizar o download do **AssistenteCertificadoDigital.application**. Clique em cima deste arquivo para abri-lo;

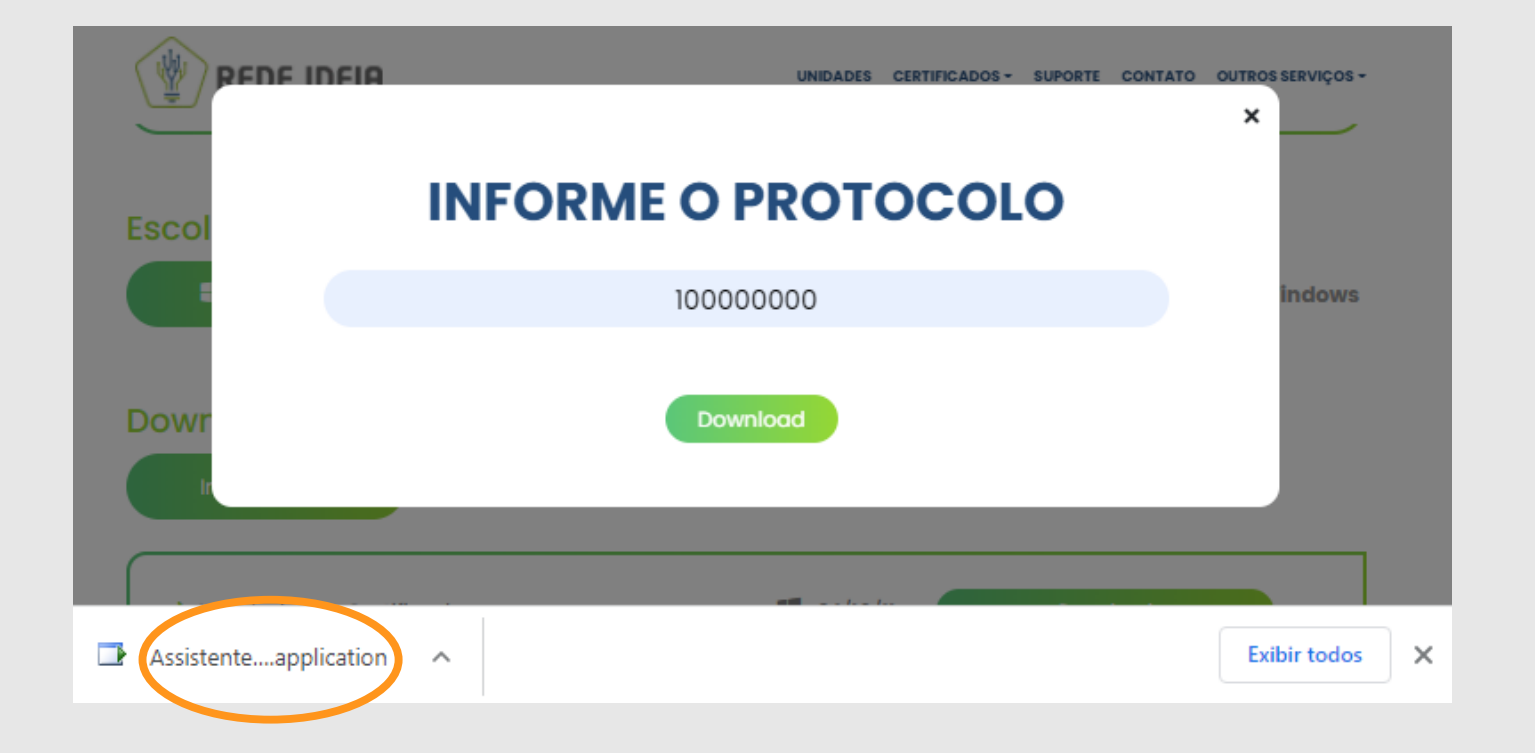

# 6. Clique para instalar a ferramenta de instalação;

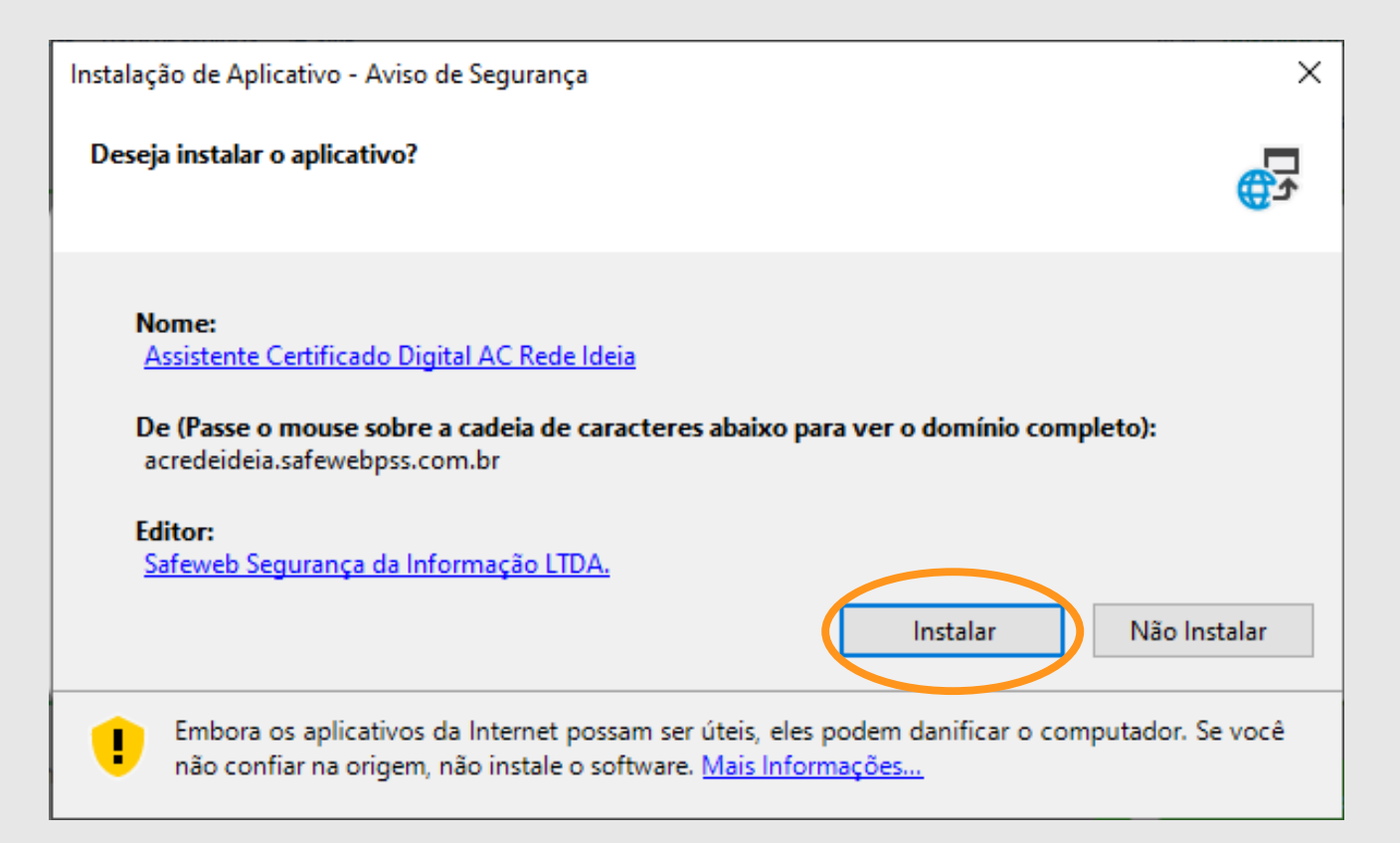

7. Ao concluir, clique em **Executar** na próxima tela para abrir o **Assistente de Instalação**. Talvez demore um pouco, mas aguarde até que a seguinte tela apareça;

8. Chegando nesta tela, clique em "Instalar certificado";

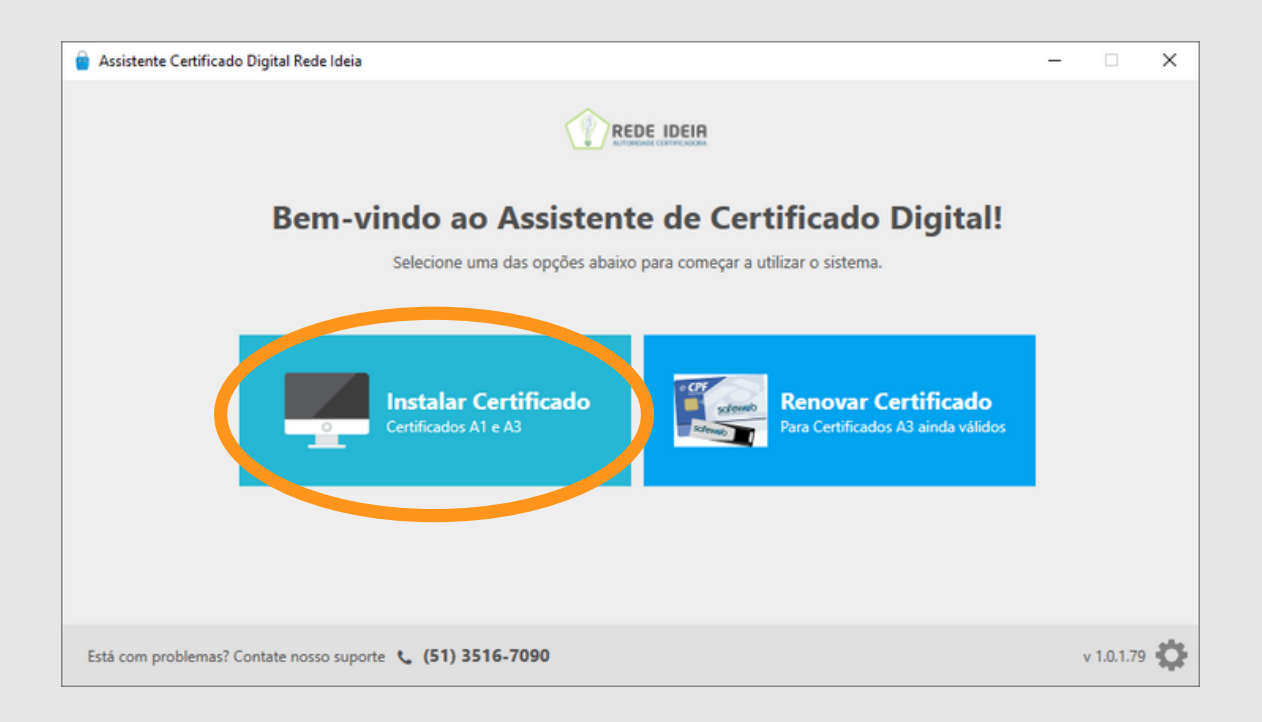

# 9. Preencha os campos que aparecerão na próxima tela;

| Assistente Certificado Digital Rede Ideia                   | _ | × |
|-------------------------------------------------------------|---|---|
|                                                             |   |   |
| Emissão e instalação do Certificado Digital                 |   |   |
|                                                             |   |   |
| Informe os dados abaixo, definidos no momento da validação. |   |   |
| Número do protocolo 🧻                                       |   |   |
| ×                                                           |   |   |
| CPF do titular 🚺                                            |   |   |
| ×                                                           |   |   |
| Sanha da instalação (seusonação                             |   |   |
| 8 a 20 caracteres                                           |   |   |
| Esqueceu a senha?                                           |   |   |
|                                                             |   |   |
| Enviar                                                      |   |   |

Mesmo que o seu certificado seja de pessoa jurídica, o campo "CPF" deve ser preenchido com o CPF da pessoa titular do certificado em questão.

### 10. Clicando em "**Enviar**", após preencher todos os campos, aparecerá o "**Termo de Titularidade e Responsabilidade do Certificado**". Clique em "Concordar e Assinar" para seguir com a instalação. Caso você queira fazer o download destes termos, basta clicar no ícone no canto inferior direito, que se parece com um disquete;

11. Irá ser solicitado a criação de uma senha. Esta será a **senha de proteção** do seu certificado e é a que você irá utilizar para instalar este mesmo certificado em outros computadores;

12. Após elaborar a senha, **salve** o arquivo ".PFX" em sua "**Área de Trabalho**".

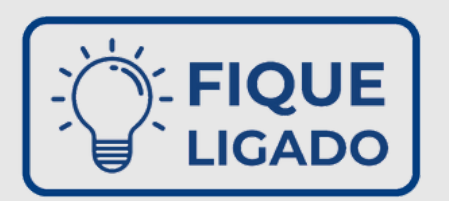

No momento em que for salvar o backup, atente-se ao nome do arquivo, por padrão o mesmo já vem nomeado com o número do protocolo, **recomendamos que mantenha desta forma, assim pode evitar transtornos.** 

Caso você queira salvar o backup na mesma pasta do certificado anterior atente-se para **não colocar o mesmo nome que já existe**, pois pode sobrescrever o arquivo, ocasionando a **perda do certificado**.

13. Feito isto, clique em "Concluir" para finalizar a instalação do seu certificado digital;

14. Pronto! Agora basta utilizar o certificado de acordo com a sua necessidade.

#### AVISO Possíveis erros que podem ocorrer durante a instalação do seu certificado digital A1

#### Erro: "Protocolo informado já foi emitido"

Causa: Este erro acontece quando os passos descritos acima já foram realizados em outro computador.

**Solução:** Neste caso, a instalação deve ser feita diretamente pelo arquivo ".PFX" que foi salvo durante a instalação do certificado.

#### Erro: "CPF divergente do titular do certificado"

**Causa**: Este erro ocorre por conta do CPF digitado ser diferente daquele que foi registrado no momento da emissão. **Solução**: Verifique se o protocolo está correto e se a ferramenta de instalação possui o nome "Assistente Certificado Digital Rede Ideia".

#### Erro: "Chave privada não encontrada"

**Causa**: Este erro pode ocorrer quando existe um antivírus bloqueando a instalação do certificado. Os que normalmente impedem a instalação do certificado são o Avast, AVG, Avira, McAfee e Kaspersky. **Solução:** Caso você possua um dos antivírus mencionados, será necessário desabilitar temporariamente a proteção do seu antivírus para continuar com a instalação do certificado.

#### Erro: "Protocolo não está liberado para instalação"

**Causa**: Este erro ocorre quando o certificado ainda não passou pelo prazo de 24 horas úteis para que esteja liberado. **Solução:** Aguarde o prazo de 24 horas úteis após a emissão do seu certificado para realizar a instalação.

#### Erro: "Protocolo ou senha incorretas"

**Causa:** Este erro ocorre quando os campos "Protocolo" ou "Senha" foram digitados incorretamente. **Solução:** Verifique se todas as informações foram digitas de acordo com as gravadas no dia da emissão do certificado.

| ( | Caso você encontre algum problema, dificuldade ou não consiga chegar até o final deste manual, entre em contato |   |   |   |   |   |   |   |   |   |   |   |   |   |   |   |   |   |   |   |   |   |   |   |   |   |   |   |   |   |   |   |   |   |   |   |   |   |   |   |   |   |   |   |  |
|---|----------------------------------------------------------------------------------------------------|---|---|---|---|---|---|---|---|---|---|---|---|---|---|---|---|---|---|---|---|---|---|---|---|---|---|---|---|---|---|---|---|---|---|---|---|---|---|---|---|---|---|---|--|
| ( | conosco pelo telefone (51)3516-7090 ou 0800 8787 907 ou através do chat de atendimento em nosso site.           |   |   |   |   |   |   |   |   |   |   |   |   |   |   |   |   |   |   |   |   |   |   |   |   |   |   |   |   |   |   |   |   |   |   |   |   |   |   |   |   |   |   |   |  |
| • | •                                                                                                    | • | • | • | • | • | • | • | • | • | • | • | • | ٠ | • | ٠ | • | • | • | • | • | • | ٠ | • | • | ٠ | • | • | • | • | • | ٠ | • | • | • | • | • | • | ٠ | • | • | • | • | • |  |
|   |                                                                                                    |   |   |   |   |   |   |   |   |   |   |   |   |   |   |   |   |   |   |   |   |   |   |   |   |   |   |   |   |   |   |   |   |   |   |   |   |   |   |   |   |   |   |   |  |

11

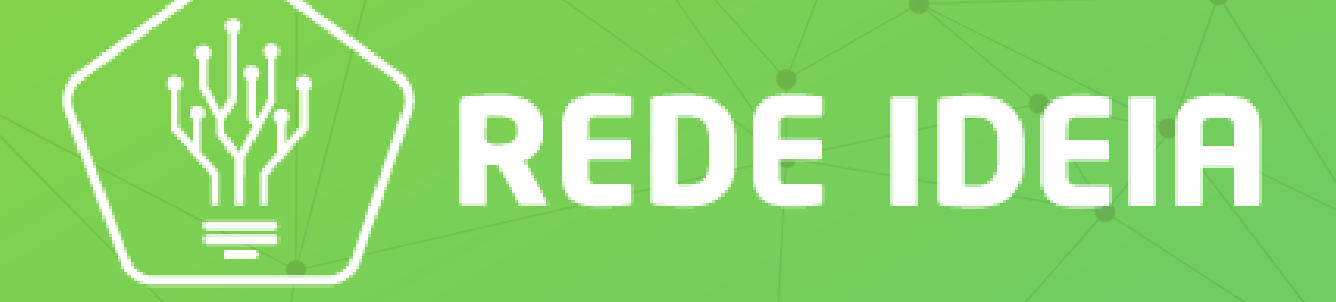

# Soluções Tecnológicas para simplificar a gestão do seu negócio